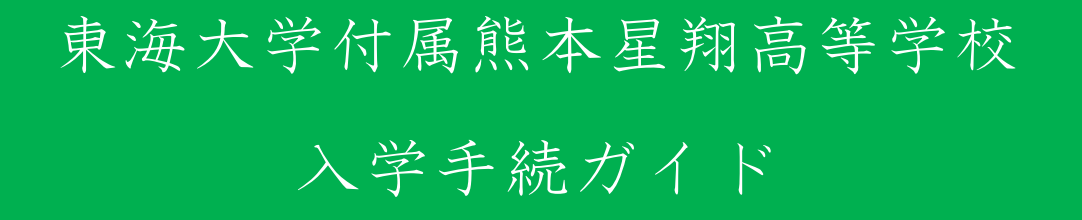

東海大学付属熊本星翔高等学校の入学手続について

※納入された納入金は理由のいかんを問わず返金しません

※東海大学付属熊本星翔高等学校入学手続サイト

アドレス [https://mirai-compass.jp/admissionProc/tkukmssh/login.jsf]

※合否発表の翌日より、本校ホームページよりアクセスも可能です。

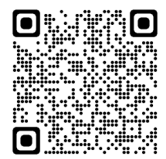

※入学金納入完了後に入力を行って下さい。

※一般生入試の場合、全額納入完了後に入力が可能になります。

※入学手続期限

| 入試区分  | 期限                   |
|-------|----------------------|
| 奨学生入試 | 2025年3月13日(木)12:00まで |
| 專願生入試 | 2025年2月28日(金)15:00まで |
| 一般生入試 | 2025年3月13日(木)12:00まで |

※奨学生入試の場合、入学手続きサイトでの入力以外に

『入学意思確認書』の提出が必要になります。

期日:3月13日(木)12:00

提出方法:入試事務室へ持参または郵送(消印有効)

ダウンロード:『合格発表サイト』より

※ガイド内の画面イメージはパソコン操作での画像です。

スマートフォンやタブレット端末の場合、異なる場合があります。

また、画像はサンプルであり実際の手続き時に変更になる場合があります。

### ① 東海大学付属熊本星翔高等学校入学手続きサイトにログイン

東海大学付属熊本星翔高等学校入学手続きサイトにアクセスし『ログインID』,『パス ワード』を入力後『ログイン』を押して、次に進みます。

アドレス [https://mirai-compass.jp/admissionProc/tkukmssh/login.jsf]

合否発表の翌日より、本校ホームページよりアクセスも可能です。

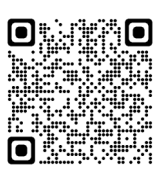

| <b>of mirai</b> compass                           | E                                                                                                    |
|---------------------------------------------------|----------------------------------------------------------------------------------------------------|
| 東海大学付属熊本星翔高等学校 入学手編                               | 売サイト                                                                                                    |
| 受殺番号、パスワードをご入力の上、「ログイン」ボタ<br>ノを押して トとい。<br>国 受験番号 | <ul> <li>         ・学校からのお知らせ         (サンプル文案)         ・専前に「入学会等」 執入手続が完了してからお進みください。         ・コージェイス(サイン・ローン・ローン・ローン・ローン・ローン・ローン・ローン・ローン・ローン・ロー</li></ul>                                                               |
| ►/( <b>Z</b> )-ド                                  | $(\Lambda \neq +\pi i \mu n i n i)$<br>要主人話 : (OO) ~ ●月●日 (●) • : ●<br>專題上入話 : (OO) ~ ●月●日 (●) • : ●<br>- 密生入話 : (OO) ~ ●月●日 (●) • : ●<br>[入学手続のログイン(Cコ>C]<br>[ログ = 2 i n 2                                             |
| ログイン<br>マーケの前向から、あべき用いた。いたのち、ご利用ください。             | CVフレビ Symmin<br>パスワード 出無時に登録したパスワード<br>※※合格発表、入学会決済時に使用したパスワードと同<br>じです。<br>https://www.seibs.tokai.ed.jp/wordpress/wp-<br>content/uploads/2022/10/20221020-635089f6feed.pdf<br>https://www.seibs.tokai.ed.jp/examinee/ |

~~~注意事項~~~

『ログインID』…『受験番号』です。 ※メールアドレスではありません。 『パスワード』…初回ログイン時のパスワードは

『合格発表·入学金パスワード』です。

※合格発表,入学金決済時に使用したパスワードと同じです。

## ② 手続きの開始

マイページが表示されるので『手続きを開始する』を押して、次に進みます。初回は再 度、『パスワード』を入力後『ログイン』を押して、次に進みます。

『Step1 入学手続き区分選択』になるので、入学手続きの選択を選択、利用規約の確認、同意を行い、『次へ』を押して、次に進みます。

| 星翔太郎 さんのマイページ                                                                                                    |                                                    |                 |  |
|----------------------------------------------------------------------------------------------------|----------------------------------------------------|-----------------|--|
| ● 学校からのお知らせ                                                                                                    |                                                    |                 |  |
| 入学手続の登録手順について                                                                                                    |                                                    |                 |  |
| 事前準備シートを手元に準備して入力を行うとスムーズです。                                                                                                    |                                                    |                 |  |
| 期日までに手続きを売了させてくたさい。<br>(入学手続 入力期間)                                                                                                    |                                                    |                 |  |
| 奨学生入試<br>専騎生入試                                                                                                    |                                                    |                 |  |
| 一般生入試 :                                                                                                    |                                                    |                 |  |
|                                                                                                    |                                                    |                 |  |
| 入学手続                                                                                                    |                                                    |                 |  |
| 中に調査れたりナーイ                                                                                                    | 朝日キネに毛体キも空マレマノゼキい                                  |                 |  |
| 中国福祉がありません。                                                                                                    | 朝日までに手続きを売了してくたさい                                  | lo              |  |
|                                                                                                    | 手続を開始する                                            |                 |  |
|                                                                                                    |                                                    |                 |  |
|                                                                                                    |                                                    |                 |  |
|                                                                                                    |                                                    |                 |  |
|                                                                                                    |                                                    |                 |  |
| Step1                                                                                                    | Step3 手統內容確認                                       | Step4 手线完了      |  |
| Step1 手続医分面訳         Step2 手続内容入力                                                                                                    | Step3 কালসকলিয়ে                                   | Step4 手统完了      |  |
| Step1 手板区分组织         Step2 手板内容入力           Step1 入学手続区分選択                                                                                                    | Step3 বৃধ্যসন্তৰ্গ                                 | Step4 मस्ति7    |  |
| Step1 ##E分通訳         Step2 ##5953.7           Step1 入学手続区分選択               ぞ校からのお知らせ                                                                                                    | Step3 FARMER                                       | Step4 কর্মেয়ে? |  |
| Step1 手紙区分選択     Step2 手紙が高入力       Step1 入学手続区分選択     ① 学校からのお知らせ       事前準備シートを手元に準備して入力を行うとスムーズです。                                                                                                    | Step3 手柄中石桶整                                       | Step4 क्षत्रि7  |  |
| Step1 ##ES/JER     Step2 ##:h音入力       Step1 入学手続区分選択       ① 学校からのお知らせ       事前準備シートを手元に準備して入力を行うとスムーズです。<br>期日までに手続きを完了させてください。                                                                               | Step3 手続中管視器                                       | Step4 手統完了      |  |
| Step1 ##E分通訳         Step2 ##が持入力           Step1 入学手続区分選択         ① 学校からのお知らせ           事前準備シートを手元に準備して入力を行うとスムーズです。<br>期日までに手続きを完了させてください。                                                                    | Step3 #MP/HM2                                      | Step4 ≉₩₹7      |  |
| Step1 手紙区分選択     Step2 手紙が扱入力       Step1 入学手続区分選択     ① 学校からのお知らせ       事前準備シートを手元に準備して入力を行うとスムーズです。<br>期日までに手続きを完了させてください。       入学手続区分の選択                                                                    | Step3 手柄外石桶起                                       | Step4 रसहर      |  |
| Step1 ##E分通訳         Step2 ##が持入力           Step1 入学手続区分選択         ① 学校からのお知らせ           事前準備シートを手元に準備して入力を行うとスムーズです。<br>期日までに手続きを完了させてください。           入学手続区分の選択                                                | Step3 #MR/NEHME2                                   | Step4 ##E7      |  |
| Step1 チ&Eが超れ       Step1 入学手続区分選択       ・ 学校からのお知らせ       事前準備シートを手元に準備して入力を行うとスムーズです。<br>期日までに手続きを完了させてください。       入学手続区分の選択       〇 2023 年度入学手続 [2022/4/1(金) 00:00 ~                                          | Step3 #MARKE                                       | Step4 first     |  |
| Step1 ####分離終     Step2 ####################################                                                                                                    | Step3 手柄外石桶整                                       | Step4 কর্মেন্ন7 |  |
| Step1 ##E分通訳     Step2 ##が持入力       Step1 入学手続区分選択       ● 学校からのお知らせ       事前準備シートを手元に準備して入力を行うとスムーズです。       期日までに手続きを完了させてください。       入学手続区分の選択       ● 2021       年度入学手続 [2022/4/1(金) 00:00 ~       利用規約への同意 | Step3 ≄ধ্যγন্তৰ্শ্বশ্ব                             | Step4 手紙売7      |  |
| Step1 ##E#分離状     Step2 ##XPEA.73       Step1 入学手続区分選択     ● 学校からのお知らせ       事前準備シートを手元に準備して入力を行うとスムーズです、<br>期日までに手続きを完了させてください。       入学手続区分の選択       ● 2023 年度入学手続 [2022/4/1(金) 00:00 ~       利用規約への同意        | Step3 手続外市場に         小ただいたのち、ご利用ください。              | Step4 first     |  |
| Step1 ####5/7##     Step2 #####5/7       Step1 入学手続区分選択                                                                                                    | Step3 手続外行機器<br>いただいたのち、ご利用ください。<br>□ 同願する         | ) Step4 チェデア    |  |
| Step1 ##ES/WHR     Step2 ##S/HEA/J       Step1 入学手続区分選択       ● 学校からのお知らせ       事前準備シートを手元に準備して入力を行うとスムーズです。<br>期日までに手続きを完了させてください。       入学手続区分の選択       ● 2021 年度入学手続 [2022/4/1(金) 00:00 ~       利用規約への同意     | Step3 手続外市機器         小ただいたのち、ご利用ください。         回意する | Step4 ##E7      |  |

③ Step2手続内容入力 (1/3) 『入学者情報入力』その1

入学者の情報を登録してください。

必須と表示されている項目は必ず入力してください。

| <ul> <li>⑦ 7億からのがわらせ<br/>、シャルの時後入れしてくない。     </li> </ul>                                                                                                    | 1_受験番号 📜                                                                                                    |  |
|----------------------------------------------------------------------------------------------------|----------------------------------------------------------------------------------------------------|--|
| 1_5%88%                                                                                                    | 受験器号         553           例)F0000         半角で入力                                                                                                    |  |
| 2_922558                                                                                                    | 2_生徒氏名 ;;;;;                                                                                                    |  |
| 0 AP1         1 部長(AF1) (201           第第(471) (201         1 第月(271)           第月(1971) (201         1 第月(271)           第月(1971) (201         1 第月(201           3、長期 - 出身夜(201         1 第月(201 | 生徒(約)         空         生徒(名)         空           第月         大郎         大郎            まれていた         会れていた         会れていた                                              |  |
| R R<br>0 R<br>                                                                                                    | 1 年間(ビイ)         1 年間(ビイ)         1 年間(メイ)         1 日本           1 ビイショウ         タロウ         タロウ         1 日本           生たうヨウ         タロウ         1 日本         1 日本 |  |
| ₹08098 4.@#ЯЦШ                                                                                                    | 3_性別・出身校 ≔                                                                                                    |  |
|                                                                                                    | <ul> <li>● 男</li> <li>○ 女</li> <li>■品校(中学校) ご</li> <li>■Aでください ~</li> </ul>                                                                                          |  |
| ####         ####         #####           ###         ####################################                                                                                                    | ■んでください ~<br>■んでください ~ その他の学校                                                                                                    |  |
| 26                                                                                                    | と思いストにない場合は、「その他」を選択し、入力してください                                                                                                    |  |

### 注意事項

1 受験番号

■ 大文字『F』と数字4桁『○○○○』の組み合わせになります。例F9999

2\_生徒氏名

■対応できない漢字は、簡易字体に置き換えて入力してください。正式な漢字は、

ご入学後よりお取り扱い致しますので、予めご了承ください。

■ミドルネームがある場合は「名」の欄に記入してください。

3\_性别·出身校

■熊本市の中学校について

ご自宅住所と中学校の区が違う場合があります。 中学校の区を確認して下さい。

## ④ Step2手続内容入力 (1/3) 『入学者情報入力』その2

入学者の情報を登録してください。必須と表示されている項目は必ず入力してくださ い。入力完了後『次へ』を押して、次に進んで下さい。

| 0 736%A/0.811A.12                      |                              |
|----------------------------------------|------------------------------|
| 入学者の満種を入力してください。                       |                              |
|                                        |                              |
| 1_以秋曲号 篇                               | 4_生年月日 :=                    |
| 2529 (2)                               |                              |
| #0F0000                                | 生年月日(1020)                   |
| 40TA)                                  |                              |
| 2_生徒氏名 7番                              | 2007/07/02                   |
| ★毎 (約) CD ★毎 (6.) CD                   | 例)2022/12/01 半角で入力           |
|                                        |                              |
| 571CA0<br>571CA0                       |                              |
| 0 KL<br>0 80                           |                              |
| ★湯(大イ) (2)                             |                              |
| tr/ka0 900                             |                              |
|                                        |                              |
| 3_性别,出身校 篇                             |                              |
| 193 😅                                  |                              |
| <ul> <li>第<br/>0文</li> </ul>           |                              |
|                                        |                              |
| Lanes (1999年) CO<br>第人でください V          |                              |
| WARKERN V                              | 5_生徒住所 (二                    |
| 第んでください V                              | □ 海外の方はこちらをチェックしてください        |
| 840805                                 | 郵便員号 102 都道府県 103 市区町村 103   |
| 28500-006-48466 TODAY AMERIC AND TODAY |                              |
|                                        |                              |
| 4_生年月日 揺                               |                              |
| 247B (C)                               | 97日1前1号の場合⇒『9 - 1 - 1』と金角で進記 |
| #0002/12/01 #91 T3./s                  | 建物名                          |
|                                        |                              |
| 5_生徒任师 謹                               |                              |
| □ お外の方はこちらをチェックしてください<br>■ 教徒数号 (22)   |                              |
|                                        |                              |
| ит 💼                                   |                              |
|                                        |                              |
| 2002                                   |                              |
| [                                      |                              |
|                                        | 70.0                         |
| R3                                     | 64° N                        |
|                                        |                              |

## 注意事項

4 生年月日

■西暦で入力してください。 例2007年7月2日の場合 2007/07/02 ※半角で入力

※平成21年⇒2009年 平成22年⇒2010年

5\_生徒住所

■熊本市の郵便番号を入力した場合、区が違う場合があります。

お手数ですが各自で訂正してください。

- ■住所が『渡鹿9丁目1番1号』の場合『渡鹿9-1-1』と全角で『以下』に入力して下さい。 ※丁目,番,号は省略して下さい。
- ■住所が『益城町大字杉堂』の場合『益城町杉堂』と入力して下さい。 ※大字,小字の入力は不要です。

## ⑤ Step2手続内容入力 (2/3) 『保護者情報入力』

保護者の情報を登録してください。必須と表示されている項目は必ず入力してくださ い。入力完了後『次へ』を押して、次に進んで下さい。

| ep2 手続内容入力(2/               | /3)       |                  |          | 1_保護者氏名 🚝               |                                                                              |            |
|-----------------------------|-----------|------------------|----------|-------------------------|------------------------------------------------------------------------------|------------|
| 9 学校からのお知らせ                 |           |                  |          | 保温者 (姓) 🙃               |                                                                              | 保護者 (名) 📨  |
| 保護者の情報を入力してください。            |           |                  |          | 60 EM                   |                                                                              | 60 花子      |
|                             |           |                  |          | 全角で入力                   |                                                                              | 主角で入力      |
|                             |           |                  |          | 保证者外字有無 633             |                                                                              |            |
| 保護者氏名 📻                     |           |                  |          | O なし<br>O あり            |                                                                              |            |
| 山田市 (1位) 😶                  |           | 受道者(名) 📶         |          | and and a second        |                                                                              |            |
| 201                         |           | 例 花子             |          |                         |                                                                              | 994034(    |
| 3.5                         |           | 全角带入力            |          | 金角カタカナで入力               |                                                                              | 全角カタカナで入力  |
| ■ 255字有無 [22]               |           |                  |          |                         |                                                                              |            |
| 2                           |           |                  |          |                         |                                                                              |            |
| 君(セイ) 💴                     |           | 夜源着(メイ)          |          | 2 続柄 🔁                  |                                                                              |            |
|                             |           | 例 ハナコ            |          |                         |                                                                              |            |
| けて入力                        |           | 99090かで入力        |          |                         |                                                                              |            |
|                             |           |                  |          | 本人との続柄 🙆                |                                                                              |            |
| .柄 窪                        |           |                  |          | 選んでください 🗸               |                                                                              |            |
| しとの統所 👝                     |           |                  |          |                         |                                                                              |            |
| ieksen 🗸                    |           |                  |          |                         |                                                                              |            |
|                             |           |                  |          |                         |                                                                              |            |
| 渡着住所 擅                      |           |                  |          | 3_保護者住所 🔚               |                                                                              |            |
|                             | · · · ·   |                  |          |                         | Man .                                                                        |            |
| 10万はこちらをチェックしてく<br>1時 (101) |           | <b>市区町村 (10)</b> |          | □ 神戸の方はこちらをナエックしてく      | 「「「「「「」」「「」」「「」」「「」」「「」」「「」」「」」「」」「「」」「」」「」」「」」「」」「」」「」」」「」」「」」」「」」」「」」」「」」」 | 市区町村 (20)  |
|                             | あんでください 🗸 |                  |          |                         | 遊んでください                                                                      | 1          |
|                             |           | 山がを敷むしてするい       |          | 半角で入力                   |                                                                              | ※区を確認して下さい |
| 222                         |           |                  |          | RF 🐖                    |                                                                              |            |
| 0.08Am (9=1=11.20070        | 1.P       |                  |          |                         |                                                                              |            |
|                             |           |                  |          | 9丁目1番1号の様合⇒「9-1-1」と生角では | 18                                                                           |            |
|                             |           |                  |          | 建物名                     |                                                                              |            |
|                             |           |                  |          |                         |                                                                              |            |
|                             |           |                  | <b>.</b> |                         |                                                                              |            |
| 误者電話曲号 種                    |           |                  |          |                         |                                                                              |            |
|                             |           |                  |          | 4_保護者電話番号 🔚             |                                                                              |            |
| 06-382-1146                 |           |                  |          |                         |                                                                              |            |
| あり、半作で入力                    |           |                  |          | 保護者電話番号 (731)           |                                                                              |            |
|                             |           |                  |          | ₩)096-382-1146          |                                                                              |            |
|                             | R8 -440   | 7413 RA          |          | ハイフンあり。半角で入力            |                                                                              |            |
|                             |           |                  |          | 1                       |                                                                              |            |
|                             |           |                  |          | L                       |                                                                              |            |
|                             |           |                  |          |                         |                                                                              |            |
| 告重石                         |           |                  |          | -                       |                                                                              |            |
| 忌尹坝                         |           |                  |          | <u>a</u> ~              |                                                                              |            |
|                             |           |                  |          |                         |                                                                              |            |

1\_保護者氏名

- ■対応できない漢字は、簡易字体に置き換えて入力してください。正式な漢字は、 ご入学後よりお取り扱い致しますので、予めご了承ください。
- ■ミドルネームがある場合は「名」の欄に記入してください。
- 3\_保護者住所
- ■熊本市の郵便番号を入力した場合、区が違う場合があります。

お手数ですが各自で訂正してください。

- ■住所が『渡鹿9丁目1番1号』の場合『渡鹿9-1-1』と全角で『以下』に入力して下さい。 ※丁目,番,号は省略して下さい。
- ■住所が『益城町大字杉堂』の場合『益城町杉堂』と入力して下さい。

※大字,小字の入力は不要です。

4\_保護者電話番号

■固定電話でも携帯電話でも構いません。ハイフンあり半角で入力です。

## ⑥ Step2手続内容入力 (3/3) 『選択科目入力』

芸術選択と武道選択を選択してください。必須と表示されている項目は必ず入力してく ださい。入力完了後『次へ』を押して、次に進んで下さい。

| Step2 手続内容入力 (3/3)                                 | 1 芸術選択 (三                        |
|----------------------------------------------------|----------------------------------|
| ● 学校からのお知らせ                                        |                                  |
| 芸術、愛護を選択して下さい。<br>※女子生後は淡邁の選択はありません。1.女子を選択してください。 | 通んでください                          |
|                                                    | (任意) 营新速用现由                      |
| 1_芸術選択 (三                                          | (第四日前の)(第四日前日の市)(10日前日の市)        |
| 芸術を選択して下さい 100                                     |                                  |
| 選んでください 🗸                                          |                                  |
| (任意) 员術議択理由                                        |                                  |
|                                                    |                                  |
| 四時回行費也。(商校平果後の建築で必要,加加加で必要等)                       | 2 計道選択 🚝                         |
| 2 武澍選択 (年                                          |                                  |
|                                                    | 武道を選択して下さい 1820                  |
| 武道を編択して下さい 💿                                       | 1. 女子 🗸                          |
| 女子生婦は認識の潮肉はありまけん。1.女子を潮积してください。                    | ※女子生徒は武道の選択はありません。1.女子を選択してください。 |
|                                                    |                                  |
| 戻る 一時保存をする 次へ                                      |                                  |
|                                                    | 20                               |
| N * * * *                                          |                                  |

#### 注意事項

1\_芸術選択

■選択について、理由がある場合は『芸術選択理由』に記入して下さい。

芸術の希望が進路や部活動に必要な場合は優先しますのでその理由を記入して

ください。

例 吹奏学部に入部希望のため。卒業後の進路で必要 等

■各科目の詳細

| 音楽 | 歌唱・読譜力向上・ギター・ミュージカルやオペラ鑑賞など |
|----|-----------------------------|
| 美術 | 鉛筆デッサン・クロッキー・ポスター制作など       |

■希望番号一覧 下記の中からいずれかを選択して下さい。

| 1 | 第1希望 音楽 第2希望 美術 |
|---|-----------------|
| 2 | 第1希望 美術 第2希望 音楽 |
| 3 | 芸術選択については,一任する。 |

■費用について(入学後に販売します)

授業で使用する教科書・用具などの費用です。

選択した科目の用具はすべて購入してください。

## 注意事項

2\_武道選択

■女子生徒の場合は、必ず『1.女子』を選択してください。

■男子生徒の場合は、下記の中からいずれかを選択して下さい。

| 2 | 柔道              |
|---|-----------------|
| 3 | 剣道              |
| 4 | 武道選択については,一任する。 |

※柔道・剣道経験者及び譲り受けの武道着をすでに持っている場合、または、中 学時に使用していた武道着を高校でも引き続き使用する場合は、購入の必要は ありません。

ただし、剣道の面下・前垂袋は(剣道部員を除く)全員購入になります。

# ⑦ Step3 手続内容確認

『入学者情報』『保護者情報』『選択科目』の手続内容を確認します。ページを切り替 えて確認します。確認後、『上記内容で手続きする』を押して、次に進んで下さい。 再度確認が表示されるので『はい』を押して次に進んでください。

| Step3 手続内容確認                                                                      |                   |
|-----------------------------------------------------------------------------------|-------------------|
| ● デ校からのおおらせ<br>入力の用いへシージー・シートりを検知し目至かいかは、「1300用で手組みであ」を用しててない。                    | 入力内容の確認           |
| 入学手携区分の確認                                                                         |                   |
| 7.802.94 G                                                                        | 1ページ 2ページ 3ページ    |
| 2023年度入学学校<br>学校研究可能需認                                                            |                   |
| 2012/04/01(2)00.00 ~ 2022/01/31(2)23.59<br>平純電気可能器面                               |                   |
| 2022/04/01(\$) 00:00 ~ 2022/03/31(\$) 23:59                                       | V                 |
| 入力內容の確認                                                                           | ここでページを切り扶えて破羽して下 |
| 1X-3 2X-3 3X-3                                                                    | ここで、シンを切り合んで推認して下 |
| 1_受极损势                                                                            | さい。               |
| 查验册号<br>F9000                                                                     | 1~ 2 『2 学生性知』     |
| 2_牛获氏名<br>                                                                        | 「ヘーン…」入学名情報』      |
| E (10)                                                                            | 9ページ・・・『保護者情報』    |
| 19年4回<br>なし                                                                       |                   |
| 主紙(セイ)         主紙(レイ)           セイショウ         タロク                                 | 3ページ…『選択科目』       |
| 3_性别,出時权<br>em                                                                    |                   |
|                                                                                   |                   |
| 副編載(中半校)<br>2013/07296:歳市大学付開大部行常園不学校中写結                                          |                   |
| その約の学校<br>(永辺府)                                                                   |                   |
| 4_生年月日                                                                            |                   |
| 2007/07/01                                                                        |                   |
| 0_11(1)         約2(1)           10(2)         約2(1)           10(2)         約2(1) |                   |
| 8620970 Retail Ret-5-862                                                          |                   |
| 2回 0 - 1 - 1<br>建築名                                                               |                   |
| 第四(1)(1)(1)(1)(1)(1)(1)(1)(1)(1)(1)(1)(1)(                                        | 上記内容で手続きをする       |
|                                                                                   |                   |
| RS ISNBCTBREEYS                                                                   |                   |
|                                                                                   |                   |
|                                                                                   |                   |
|                                                                                   |                   |
| 確認                                                                                | ×                 |
|                                                                                   |                   |
| ▲<br>上記内容で手続きをします。よろしいですか。                                                        |                   |
|                                                                                   |                   |
|                                                                                   |                   |
|                                                                                   | いいえ               |
|                                                                                   |                   |
|                                                                                   |                   |

# ⑧ 入学手続完了

手続が完了すると、『Step4 入学手続完了』が表示されます。また、登録されている メールアドレスにメールが届きます。

※『no-reply@e-shiharai.net』より届きます。

| Step4 入学手続完了               |                                              |
|----------------------------|----------------------------------------------|
| ② 学校からのお知らせ                |                                              |
| 入学手続は完了しました。<br>合格者登校日について |                                              |
| 手続番号:231000001             |                                              |
|                            | 入学手続が完了しました。<br>ログアウトするか、またはマイページにて確認してください。 |
|                            | ログアウト <b>マイページへ</b>                          |

| ○○ ○○様 メール見本                         |
|--------------------------------------|
| 入学手続きが完了しました。                        |
| 【東海大学付属熊本星翔高等学校 入学手続区分 (20〇〇年度入学手続)】 |
| ※手続き内容の確認はこちらからログインしてください。           |
| 『アドレスが表示されます』                        |
| 学校からのお知らせ                            |
| 合格者登校日について                           |
| 日時:○月○○日(○)                          |
| 場所:本校体育館(松前記念総合体育館)                  |
| 持参物:入学にあたっての誓約書・同意書(全員)              |
| 物品販売・教科書販売があります                      |
| このメールはシステムより自動的に送信されています。            |
| こちらのメールにご返信いただいてもご連絡できませんので、ご了承ください。 |

I

### ◎ 手続内容の確認,変更について

手続き完了後に内容を確認する場合、変更する場合は、『入学手続きサイト』へログイン すると『マイページ』が表示されます。『マイページ』より確認・変更が可能です。 ※入力期間を過ぎると変更はできません。

東海大学付尾線本星翔高等学校 入学手続サイト • ا 受験番号、パスワードをご入力の上、「ログイン」ボタ ンを押して下さい。 学校からのお知らた **10** 突秋曲号 : (00) ~●月●日 (0) 0 : 0 : (00) ~●月●日 (0) 0 : 0 : (00) ~●月●日 (0) 0 : 0 ₽/(27-F off 📖 自身したパスワード 0245 星翔太郎 さんのマイページ ⑦ 学校からのお知らせ 入学手続の登録手順について 事前準備シートを手元に準備して入力を行うとスムーズです。 期日までに手続きを完了させてください。 【入学手続入力期間】 奨学生入試 :1月23日(月)16:00 ~ 3月10日(金)16:00 :1月23日(月)16:00 ~ 3月10日(金)16:00 專願生入試 一般生入試 :2月20日(月)16:00 ~ 3月10日(金)16:00 入学手続 2023年度入学手続 2022/04/01(金) 00:00 ~ 2023/03/31(金) 23:59 2022/04/01(金) 00:00 ~ 2023/03/31(金) 23:59 申込完了 手続内容を確認する 手続内容を変更する

手続きを『一時保存をする』を選んで中断し、再開した場合 『入学手続きサイト』へログインすると『マイページ』が表示されます。 再開の場合は、こちらに『手続きを再開する』と表示されるので、こちらを押して再 開してください。

### ⑩ 入学意思確認書の提出について ※奨学生入試のみ

奨学生入試の場合、入学手続きサイトでの入力以外に『入学意思確認書』の提出が 必要になります。

期日:3月13日(木)

提出方法:入試事務室へ持参または郵送(消印有効)

ダウンロード:『合格発表サイト』

アドレス https://www.go-pass.net/tkukmssh/

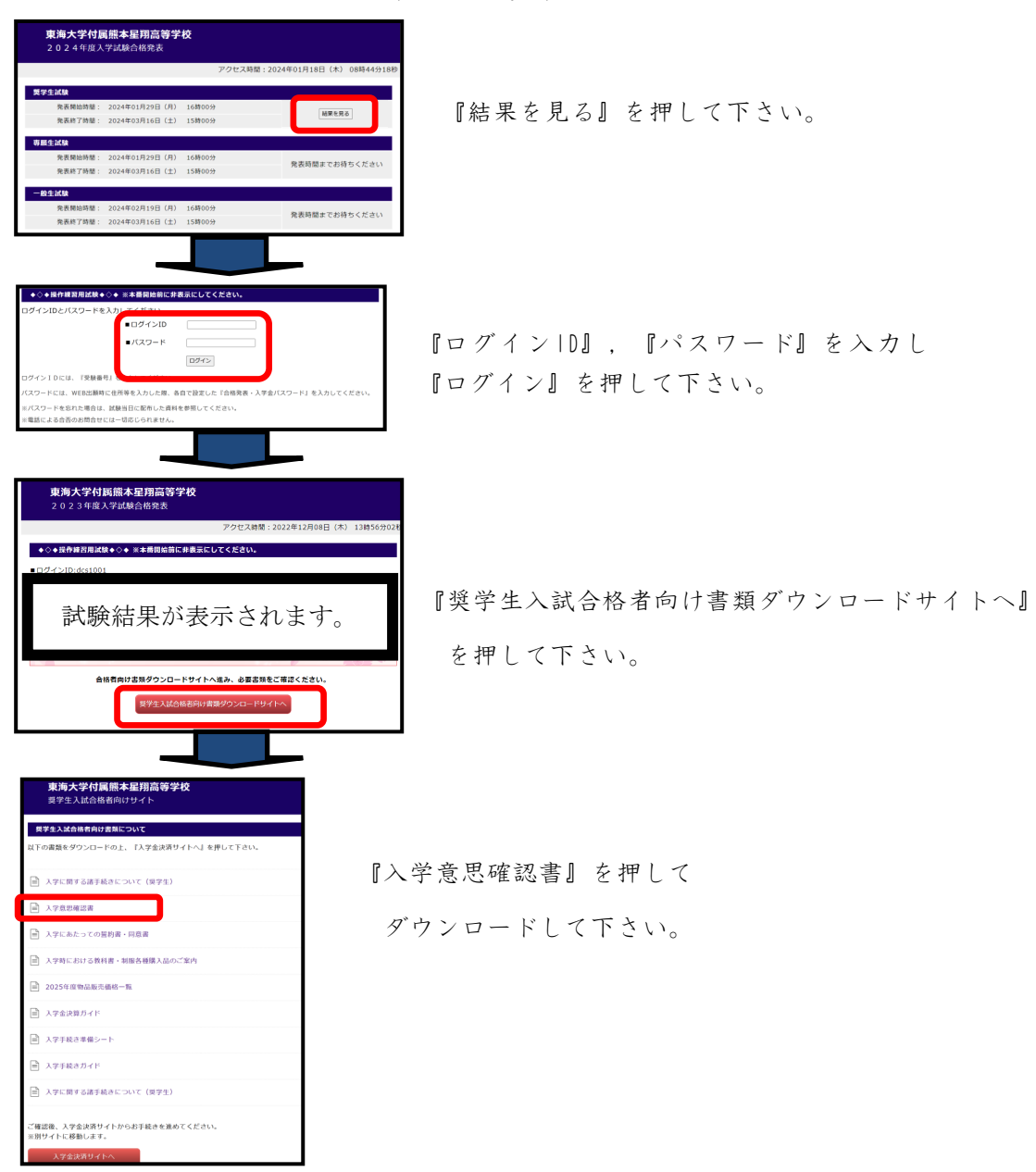